# REMATRÍCULA ONLINE

## **1° PASSO - DOCUMENTOS**

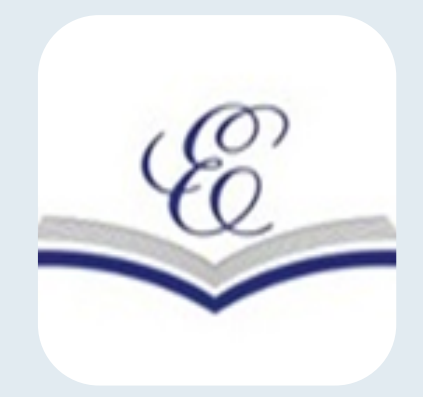

Escanear, ou tirar foto legível do comprovante de endereço (Luz) e declaração de vacina atualizadas (Últimos 2 meses) e salvar no telefone ou computador

#### 2° PASSO - ACESSO

23/10 a 10/11/2023

Procurar "área do aluno no google Informar CPF do responsável. Clicar em "Não estou conseguindo acessar" escolher SMS e aguardar o código de acesso

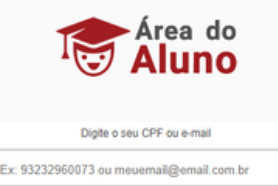

ave de acesso / Senha

### 3° PASSO - MÁTRICULA

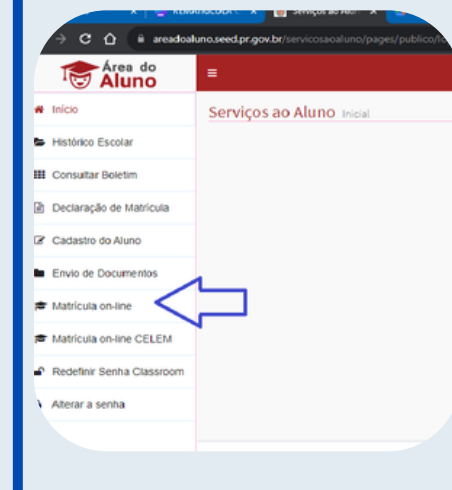

Clicar em matrícula online, selecionar o estudante, conferir a Instituição de Ensino Indicada. Se concorda com a continuidade no Estabelecimento confirmar assinando eletronicamente e imprimir ou salvar o comprovante. Se quiser escolher outra Instituição pode recusar a vaga ofertada e escolher até 3 opçoes de Escola, abdicar do transporte escolar, salvar ou imprimir o

comprovante de inscrição no cadastro de espera de vaga

#### 4° PASSO - DOCUMENTOS

Clicar em "Envio de documentos. Selecionar o aluno e carregar os documentos previamente escaneados.

| Area do                    | -          |           |   |
|----------------------------|------------|-----------|---|
| '🐨 Aluno                   | -          |           |   |
| <ul> <li>Inicio</li> </ul> | 🖻 Matricul | a on-line |   |
| Histórico Escolar          | Consulta   |           | Л |
| III Consultar Boletim      |            |           | V |
| Declaração de Matrícula    | "Aluno:    | Selecione |   |
| 2 Cadastro do Aluno        |            |           |   |
| Envio de Documentos        |            |           |   |
|                            |            |           |   |

#### IMPORTANTE

<u>Clique no icone para ir à area do aluno</u>

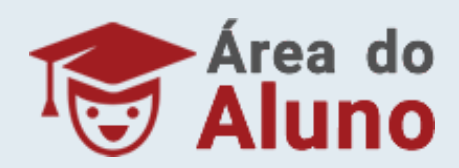

Os responsáveis que optarem por instituição de ensino diferente da indicada, deverão acessar a área do aluno a partir de 23/11/23 para verificar o resultado da solicitação e confirmar a matrícula até 08/12/23 na Instituição escolhida, ou na Instituição de origem caso a solicitação seja indeferida.